# Порядок работы исполнителей (консультантов) регионального проекта в АИС\_Грант

Организация работы исполнителей (консультантов) в АИС осуществляется через Личный кабинет.

## 2.1. Вход в личный кабинет

Для входа в личный кабинет специалиста в рамках проекта «Психолого- педагогическое консультирование и поддержка семей, имеющих детей, в Алтайском крае» в адресной строке браузера необходимо ввести адрес личного кабинета <u>https://vseved.pro/grantPPMS/inzapis.php</u>

Затем ввести адрес своей электронной почты и пароль (сотовый телефон) и нажать кнопку «войти»

| почта |  |
|-------|--|
|       |  |

## 2.2. Интерфейс личного кабинета

| Запись на приём к специалистам для получения консультации<br>КГБУ «Алтайский краевой центр ППМС-помощи»<br>Консультант: Залогин, Психолог, первая категория. |                                             |
|----------------------------------------------------------------------------------------------------|---------------------------------------------|
| +завершенные                                                                                                    | (+консультация) График<br>Приемный Выездная |
| Сидоров<br>Понедельник, 10 февраля 2020, 10:00                                                                                                    | Школынк Очно                                |
| Родитель<br>Воскресенье, 09 февраля 2020, 10:00<br>Родитель                                                                                                  | Дошкольник Очно                             |

В верхней части личного кабинета указано наименование организации, а также фамилия и специальность консультанта

Затем идут три кнопки

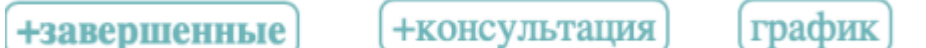

Затем список записей на консультацию. Для каждой записи отображается:

дата и время консультирования, форма консультирования, категория ребенка а также фамилия заявителя.

Цвет рамки вокруг записи означает следующее:

Красный – дата консультации прошла, но при этом отсутствует отчет о проведенной консультации;

Коричневый – консультация назначена на текущий день;

Синий – консультация состоится в будущем.

### 2.3. Работа в личном кабинете

### Предварительный просмотр

Для предварительного просмотра информации о записи на консультацию необходимо щелкнуть по фамилии заявителя после ознакомления с информацией щелкнуть по кнопке «закрыть»

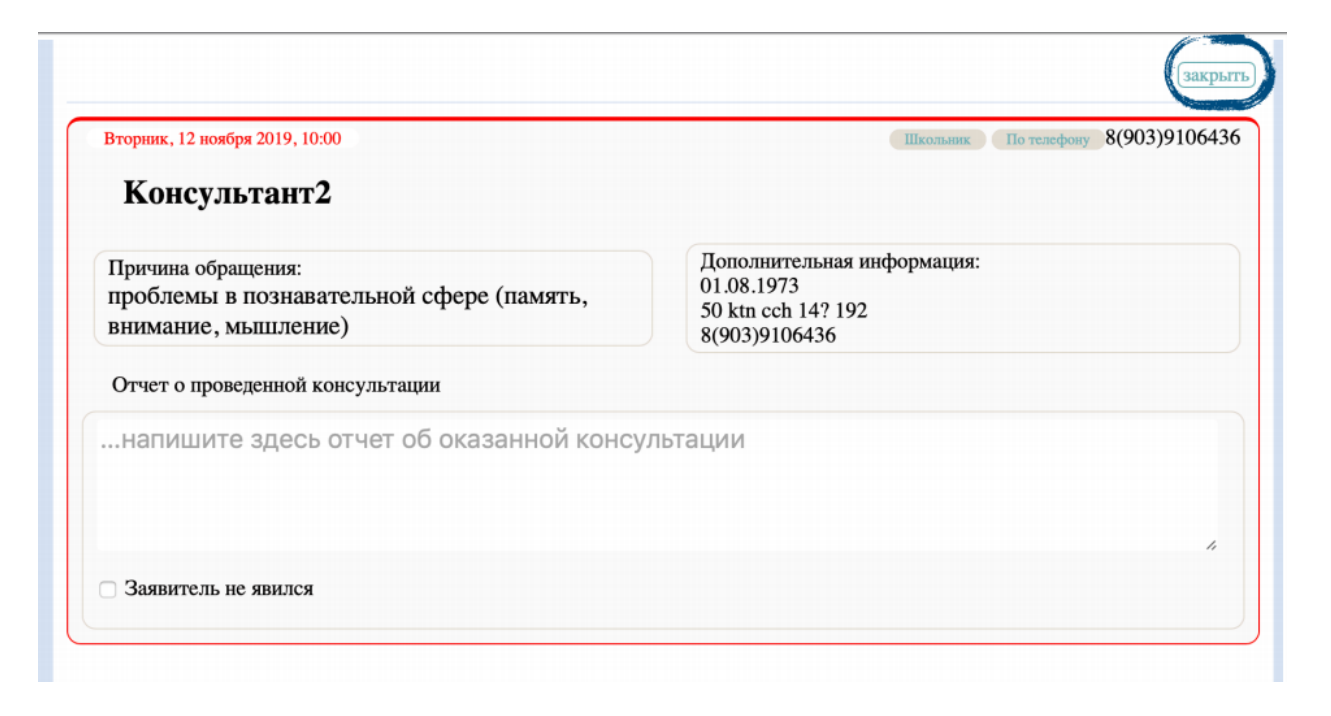

#### Отчет о проведенной консультации

Каждая консультация должна содержать отчет или отметку о том, что заявитель не явился на консультацию.

Для добавления отчета или отметки о не явке необходимо:

1. Щелкнуть по фамилии заявителя.

2. В поле «Отчет о проведенной консультации» написать отчет или поставить галочку «Заявитель не явился», затем нажать кнопку «закрыть»

|                                                                                 | Консультант2                                                                          |
|---------------------------------------------------------------------------------|---------------------------------------------------------------------------------------|
| Дополнительная информация:<br>01.08.1973<br>50 ktn cch 14? 192<br>8(903)9106436 | Причина обращения:<br>проблемы в познавательной сфере (память,<br>внимание, мышление) |
| 2 7 0 0 7 1 0 7 1 0 7                                                           | Отчет о проведенной консультации                                                      |
| эдесь пишем отчет                                                               | напишите здесь отчет об оказ                                                          |
|                                                                                 | Заявитель не явился                                                                   |
| Здесь пишем отчет                                                               | напишите здесь отчет об оказ                                                          |

3. На этом работа с выбранной записью на консультацию будет завершена.

Увидеть все завершенные записи можно нажав кнопку (+завершенные) на основной странице в личном кабинете.

### Просмотр графика работы

Для просмотра графика работы консультанта необходимо нажать на кнопку

| график на основной странице личного кабинета                                                                                                    |       |  |
|----------------------------------------------------------------------------------------------------|-------|--|
| Запись на приём к специалистам для получения консульт.<br>КГБУ «Алтайский краевой центр ППМС-помощи»<br>Консультант: Залогин, Психолог, первая категория. | тации |  |
|                                                                                                    |       |  |
|                                                                                                    |       |  |

После ознакомления с графиком работы достаточно нажать кнопку «закрыть» для возврата на основную страницу личного кабинета.

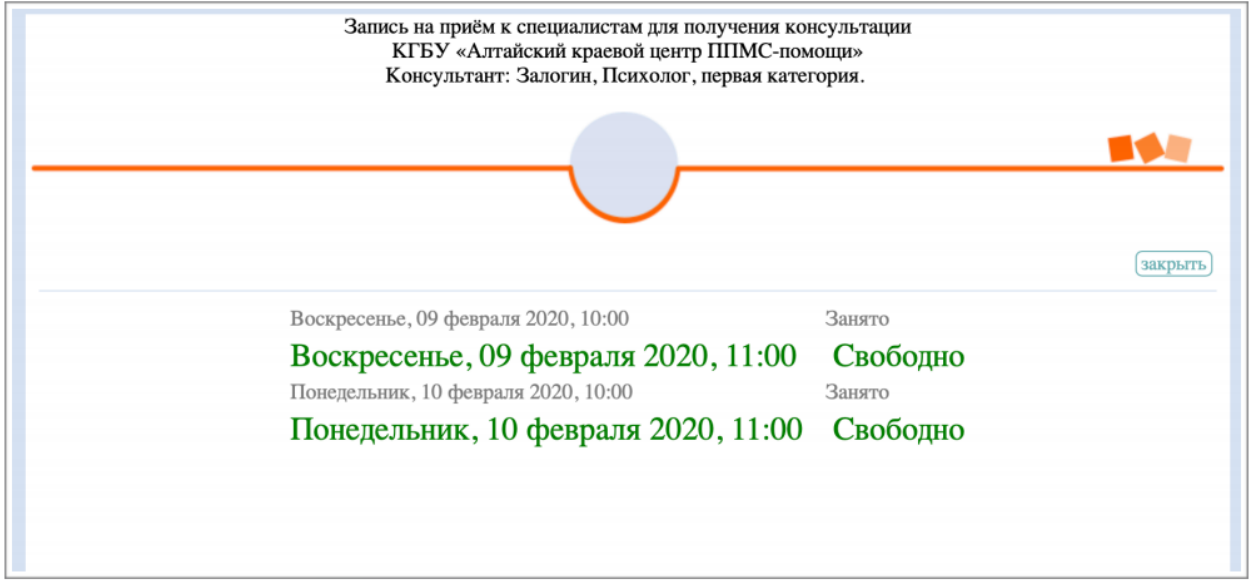

#### Просмотр завершенных консультаций

По умолчанию завершенные консультации не отображаются в личном каби-

нете консультанта, но если нажать кнопку **+завершенные** то в списке записей на консультацию будут отображены все завершенные консультации они имеют серую рамку. Для просмотра подробных сведений о завершенной консультации достаточно щелкнуть по фамилии заявителя.

При этом будут выведены на экран полные сведения о консультации в случае необходимости можно распечатать соответствующий отчет о консультации нажав на кнопку «создать отчет».

| (создать отчет)                                                                   |                                                                              | Закрыть |
|-----------------------------------------------------------------------------------|------------------------------------------------------------------------------|---------|
| Сидоров                                                                           |                                                                              |         |
| Причина обращения:<br>проблемы взаимоотношений детей (братьев,<br>сестер) в семье | Дополнительная информация:<br>10.10.1987<br>Бийск, пр. Ленина, 56<br>50 0572 |         |
| Отчет об оказанной консультации                                                   |                                                                              |         |
| отчет                                                                             |                                                                              |         |

# Консультация без предварительной записи Внесение консультации

В случае если осуществляется консультация без предварительной записи (запись отсутствует в личном кабинете) такую консультацию необходимо внести в личный кабинет самостоятельно от имени заявителя следующим образом.

1. В личном кабинете нажать кнопку (+консультация) вы будете вы будете

| Алтайский краевой центр ППМС помощи                                                            |
|------------------------------------------------------------------------------------------------|
| Национальные проекты Образование                                                               |
| CTADT                                                                                          |
| Старт                                                                                          |
| Данный сервис предназначен для записи на приём                                                 |
| к специалистам в рамках проекта                                                                |
| «Психолого-педагогическое консультирование и поддержка семей, имеющих детей, в Алтайском крае» |
| Запись осуществляется в 7 шагов.                                                               |
| Шаг 1<br>Сведения о заявителе                                                                  |
| Шаг 2<br>Возраст и статус ребенка                                                              |
| Шаг 3<br>Выбор причины обращения                                                               |
| Шаг 4<br>Выбор формы получения косультации                                                     |
| Шаг 5<br>Выбор места получения косультации                                                     |
| Шаг 6<br>Выбор даты и времени получения консультации                                           |
| Шаг 7<br>Проверка данных и подтверждение записи                                                |
| Записаться                                                                                     |

2. Нажмите на кнопку «записаться».

3. Осуществите пошаговую запись на консультацию указывая все необходимые сведения.

4. Если была очная консультация, то на шаге5 необходимо выбрать организацию, в которой вы работаете.

5. На шаге 6 выбрать любое свободное время и дату из ВАШЕГО графика работы.

6. На шаге 7 подтвердите внесенные данные и сохраните запись.

#### Внесение отчета о консультации

После внесения записи на консультацию необходимо перейти в личный кабинет консультанта и обновить список консультаций (например, нажать кнопку «график» и затем кнопку «закрыть») в результате в личном кабинете появится внесенная вами запись.

Дальнейшие действия с такой записью аналогичны рассмотренным выше действиям.